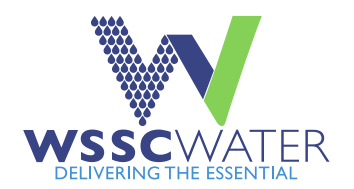

# Short-form Permit Fee Tutorial

Instructions on how to pay reinspection and reactivation (for expired permits) fees on the original permit. The following tutorial explains the procedure to pay reinspection fees on a short-form permit. The same procedure would be utilized to reactivate an expired permit. In this case, "Reactivation Permit Request" would be an option to select in the Sub-Records menu.

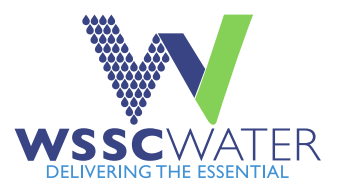

### Dashboard Home Apply 🕶 My Work Today's Inspections Map Pay Invoices Search 🝳 Calendar 🧿 Cross Connection Test Reports Permit and Licensee Search Help 👻 Contact Us 💌

| Search           |                   |                                          |                                        |          | 🖹 Export to Excel                                                           |               |
|------------------|-------------------|------------------------------------------|----------------------------------------|----------|-----------------------------------------------------------------------------|---------------|
| Display All      | ✓ Records Updated | <ul> <li>✓ In Last 120 Days ✓</li> </ul> |                                        |          |                                                                             |               |
| Permit Number    | Project <b>T</b>  | Address <b>T</b>                         | Permit Type 🔻                          | Status 🔻 | State                                                                       |               |
| SFP-1400682-2023 |                   | 10402 AMHERST AVE SILV                   | 03 - Short Form -<br>Plumbing/Fuel Gas | Hold     | Active, Attention, Recent (On<br>Hol <mark>d, Inspection Not Passed)</mark> | Poviou por    |
| FC-1400836-2023  |                   | 14501 SWEITZER LN LAUR                   | 21 - (NR) - Fixture Credit for<br>SDC  | Issued   | Active, Recent                                                              | status on the |
| SFP-1400838-2023 |                   | 7100 WISCONSIN AVE BET                   | 03 - Short Form -<br>Plumbing/Fuel Gas | Issued   | Active, Attention, Recept<br>(Inspection Not Passed)                        | Work" scree   |
| SFP-1400667-2023 |                   | 1401 MERCANTILE LN UPP                   | 01 - Short Form - Fuel Gas             | Finaled  | Recent                                                                      | Click on the  |
| SFP-1400668-2023 |                   | 6111 BROOKLYN BRIDGE                     | 02 - Short Form - Plumbing             | Finaled  | Recent                                                                      | desired pern  |
| RAR-1400679-2023 |                   | 1401 MERCANTILE LN UPP                   | Reactivation Permit Request            | Approved | Recent                                                                      |               |
| RPR-1400670-2023 |                   | 6111 BROOKLYN BRIDGE                     | Reinspection Permit Request            | Approved | Recent                                                                      |               |

#### Permit Number: SFP-1400682-2023

• A hold currently exists on this permit.

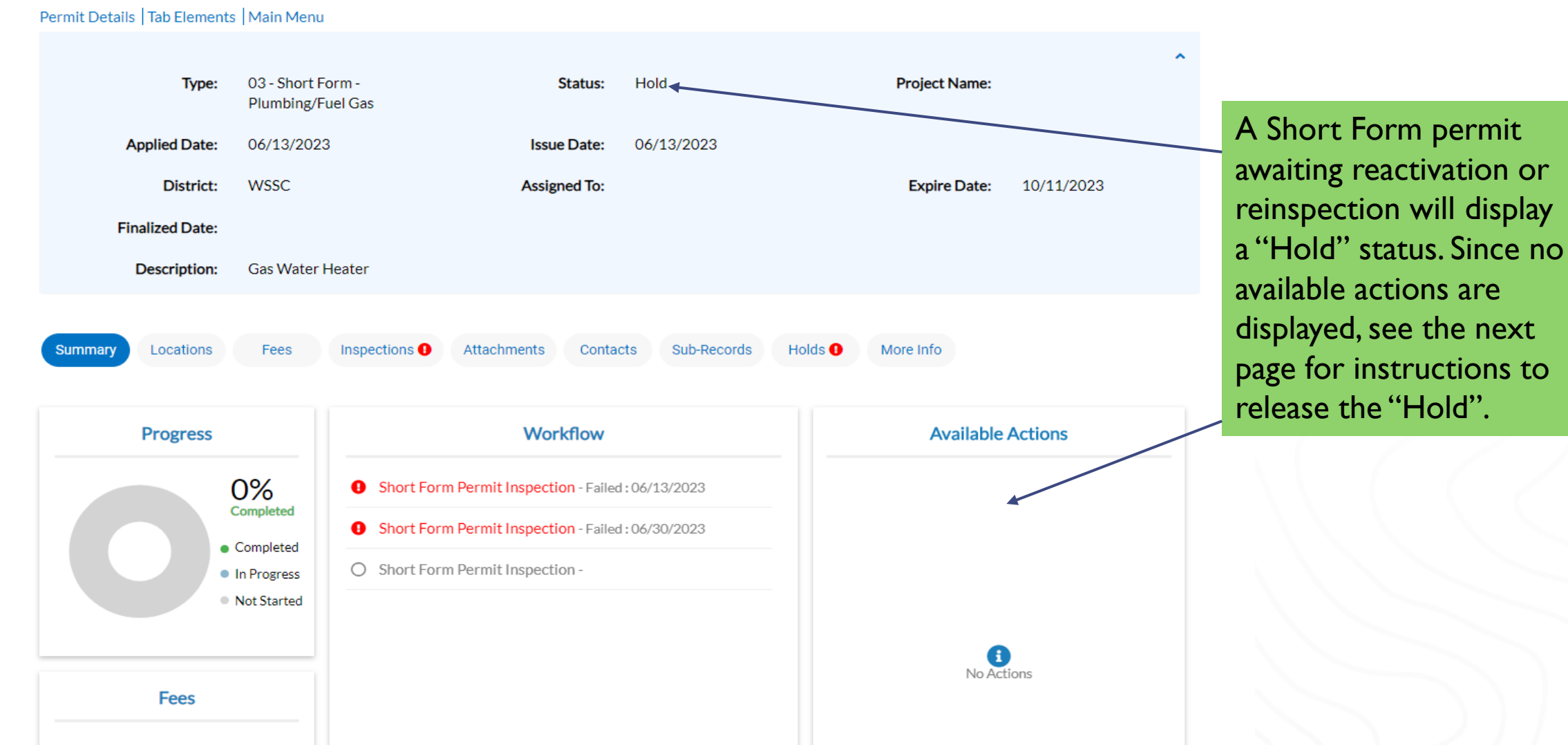

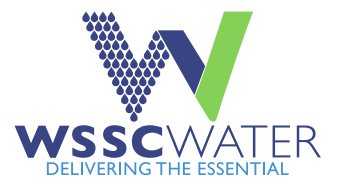

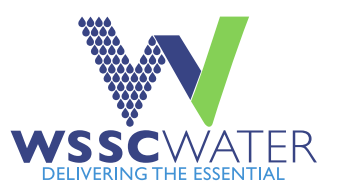

#### Dashboard Home Apply -My Work Today's Inspections Map Pay Invoices Search Q Calendar 🗿 Cross Connection Test Reports Permit and Licensee Search Help 🔻 Contact Us 🕶 Permit Number: SFP-1400682-2023 A hold currently exists on this permit. Permit Details | Tab Elements | Main Menu 03 - Short Form -Hold Project Name: Type: Status: Plumbing/Fuel Gas Applied Date: 06/13/2023 06/13/2023 Issue Date: District: WSSC Assigned To: Expire Date: 10/11/2023 Click on the "Hold" button. Finalized Date: The reason(s) for the "Hold" Gas Water Heater Description: will be displayed in the "Comments" box. Further Sub-Records Holds ! More Info Locations Fees Inspections 🕕 Attachments Contacts Summary instruction is included here. Existing Holds Next Tab Permit Details Main Menu Existing Holds Sort Description 🗸 Description Hold Date Name Comments Status Re-inspection needed since inspection 06/30/2023 Permit Re-Inspection Permit Re-Inspection with A11 inspection checklist Active on SFP Permits failed with A11 checklist. Please go to 🔺 the Sub-Records tab and select "Reinspection Permit Request" to obtain an inspection. Description of the second state with the second state of the state of no taxa atta a cadad stara taxa stra 07/40/0000 the state of the second

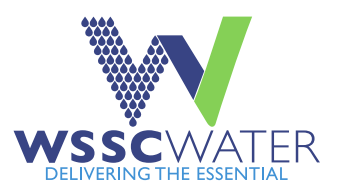

| Dashboard | Home  | Apply 🗸          | My Work               | Today's Inspections                    | Мар       | Pay Invoices     | Search C | 🕻 Calendar 🧿  | Cross Connec | tion Test Reports | Permit and Licensee Search           | Help 🔻                    | Contact Us マ                           |
|-----------|-------|------------------|-----------------------|----------------------------------------|-----------|------------------|----------|---------------|--------------|-------------------|--------------------------------------|---------------------------|----------------------------------------|
|           | Peri  | mit Numbe        | er: SFP-140           | 0682-2023                              |           |                  |          |               |              |                   | 0                                    |                           |                                        |
|           |       | A hold c         | urrently exist        | s on this permit.                      |           |                  |          |               |              |                   |                                      |                           |                                        |
|           | Perm  | nit Details   1  | Tab Elements          | Main Menu                              |           |                  |          |               |              |                   |                                      |                           |                                        |
|           |       |                  | Туре:                 | 03 - Short Form -<br>Plumbing/Fuel Gas |           |                  | Status:  | Hold          |              | Project Name:     | ^                                    |                           |                                        |
|           |       | Арр              | lied Date:            | 06/13/2023                             |           | Issu             | e Date:  | 06/13/2023    |              |                   |                                      |                           |                                        |
|           |       |                  | District:             | WSSC                                   |           | Assig            | ned To:  |               |              | Expire Date:      | 10/11/2023                           |                           |                                        |
|           |       | Final            | ized Date:            |                                        |           |                  |          |               |              |                   | Click on t                           | he "Si                    | ub-Records" button.                    |
|           |       | De               | escription:           | Gas Water Heater                       |           |                  |          |               |              |                   | The "Rein                            | specti                    | ion Permit                             |
|           | Su    | mmary            | Locations             | Fees Inspectio                         | ns 🕖      | Attachments      | Contact  | s Sub-Records | Holds 0      | More Info         | Request"<br>Click "App<br>appropriat | optio<br>oly" to<br>e fee | n is now available.<br>o pay the<br>s. |
|           | Exist | ing Sub-Rec      | ords   Remain<br>ords | ning Sub-Records   Next                | Tab   Per | rmit Details   M | ain Menu |               |              |                   | Sort Regord Number                   |                           |                                        |
|           | Re    | cord Numbe       | er                    | Туре                                   |           |                  |          |               | Status       | 5                 |                                      |                           |                                        |
|           | Nore  | cords to display |                       |                                        |           |                  |          |               |              |                   |                                      |                           |                                        |
|           | Rem   | aining Sub-R     | ecords                |                                        |           |                  |          |               |              |                   |                                      |                           |                                        |
|           | Ту    | ре               |                       |                                        |           |                  |          |               |              | Action            |                                      |                           |                                        |
|           | Re    | inspection P     | Permit Reque          | st                                     |           |                  |          |               |              | Apply             |                                      |                           |                                        |
|           |       |                  |                       |                                        |           |                  |          |               |              |                   |                                      |                           |                                        |

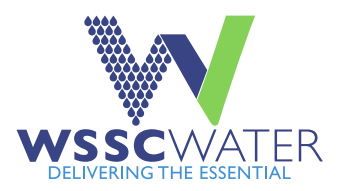

## 

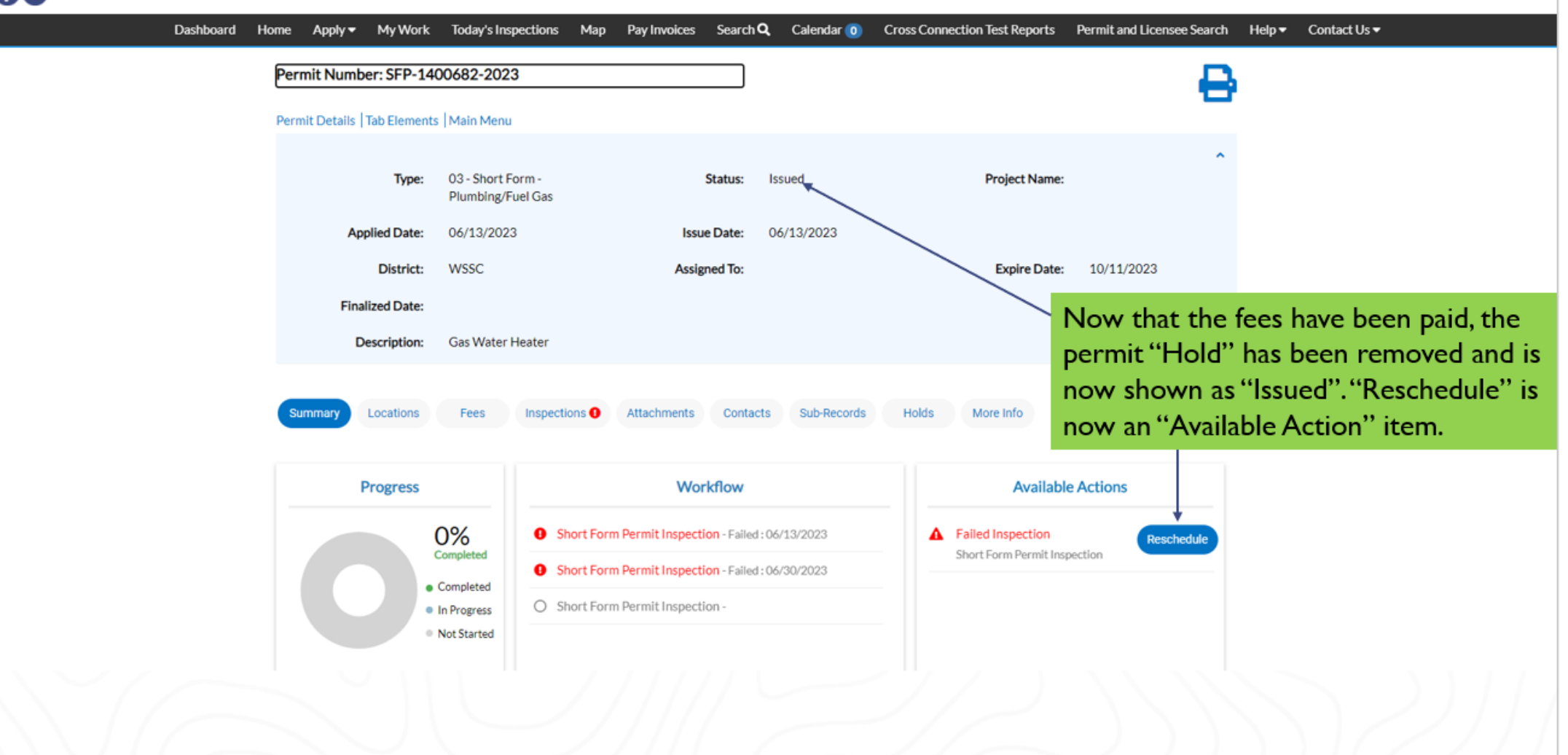

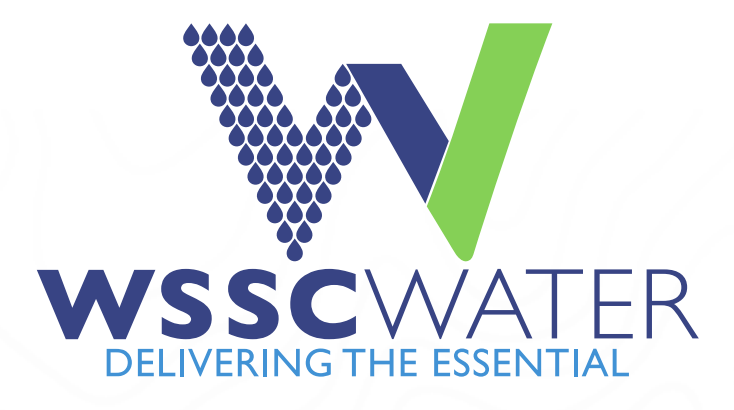